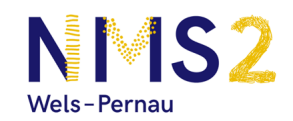

## **Zugang Englisch Cyber Homework**

Schritt 1: Öffne im Internet (am PC, Smartphone, Tablet) die Website https://www.helbling-ezone.com .

Schritte 2: Klicke ganz rechts oben auf das orange Feld "Anmelden".

|                                                                          | ANMELDEN |  |  |  |
|--------------------------------------------------------------------------|----------|--|--|--|
| HELBLING HOME LEHRERINNEN SCHÜLERINNEN DEMOS                             | 7        |  |  |  |
| Durch die Nutzung unserer Dienste erklären Sie sich damit einverstanden, |          |  |  |  |
| dass wir Cookies setzen. Was sind Cookies? OK                            |          |  |  |  |
|                                                                          |          |  |  |  |
| HELBLING e-zone – die Lernplattform                                      |          |  |  |  |
| Digitale Inhalte zu den erfolgreichen Lehr- und Lernmedien von HELBLING  |          |  |  |  |

Melde dich mit deinen Zugangsdaten (Benutzername und Passwort) an. Du hast die Zugangsdaten wahrscheinlich in dein Englisch Student's Book vorne hinein geklebt. Falls du sie gar nicht mehr finden kannst, melde dich bei deinem/deiner Englisch-Lehrer/in.

|                            | ANMELDEN     | >                | × |
|----------------------------|--------------|------------------|---|
| e-Zone                     | Benutzername |                  |   |
|                            | Passwort     |                  |   |
| Als LehrerIn registrieren  |              |                  |   |
| Als SchülerIn registrieren | ANMELDEN     | Daten vergessen? |   |

Wenn du dich das erste Mal anmeldest, musst du dann die Nutzungsbedingungen akzeptieren. Scrolle dafür ganz nach unten und klicke die beiden Felder an.

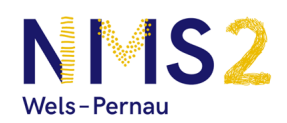

**Schritt 3:** Du siehst auf der Übersichtsseite nun das Cover deines Englisch-Buches abgebildet und darunter das Feld "Starten". Klicke nun auf "Starten"

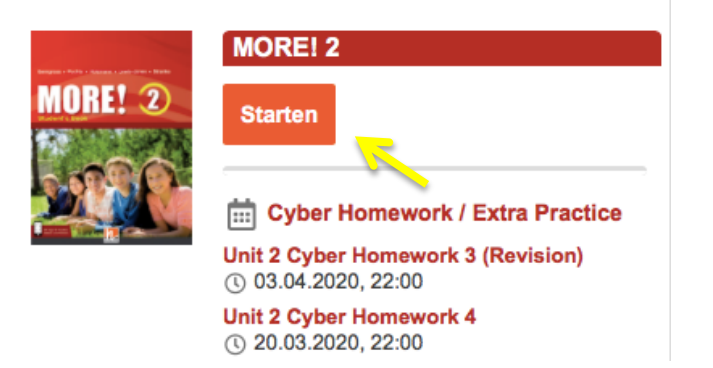

**Schritt 4:** Du gelangst nun auf die Übersichtsseite mit den zu erledigenden Hausaufgaben. Um eine Cyber Homework zu beginnen, klicke auf "Jetzt erledigen".

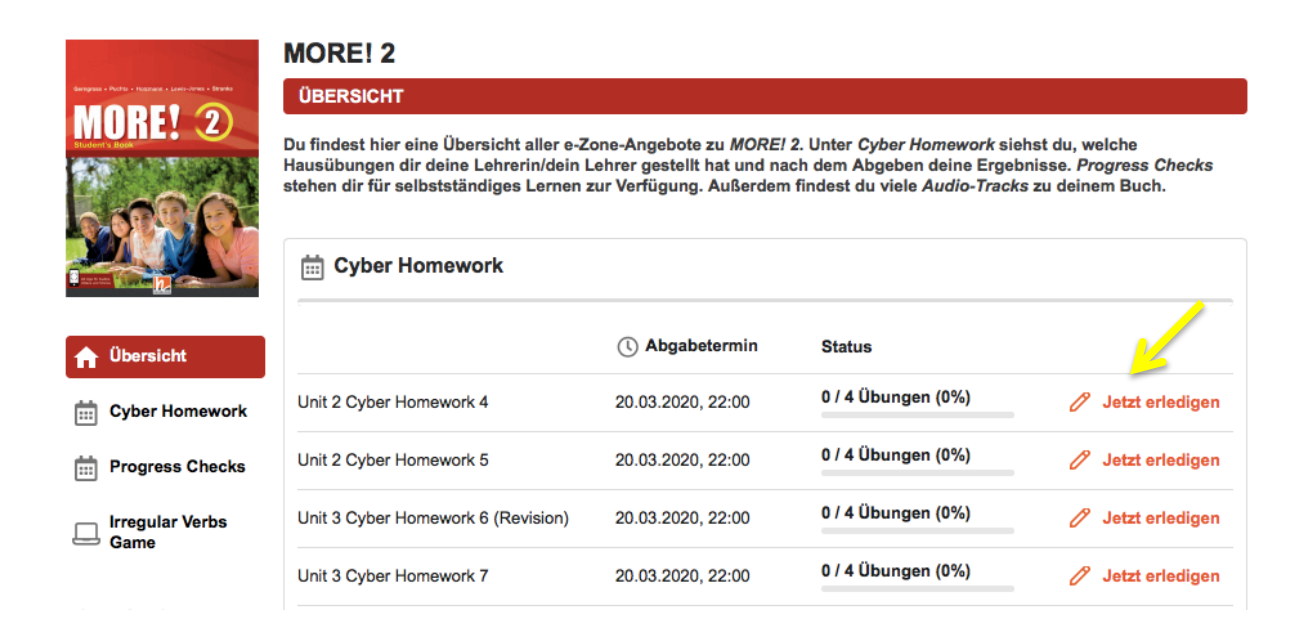

Es kann sein, dass du jetzt noch einmal auf "Jetzt erledigen" klicken musst. Dann kannst du die Hausaufgabe beginnen!